## IE Plugin Uninstallation

Windows OS, you should run 🔽 Uninstall IE Plugin For 32Bit Windows. bat

Uninstall IE Plugin For 32Bit Windows.bat Uninstall IE Plugin For 64Bit Windows.bat

 $\square$  Click "Sure" to complete Uninstallation

| 名称 🕹                                                         | 大小                 | 压缩后大小         | 类型                                                                                                    | 修改时间            | CRC32    |
|--------------------------------------------------------------|--------------------|---------------|----------------------------------------------------------------------------------------------------|-----------------|----------|
|                                                              |                    |               | 文件夹                                                                                                    |                 |          |
| Vninstall IE Plugi                                           |                    |               | _ [                                                                                                    | 2012-1-11 10:11 | C73C45D0 |
| Uninstall IE Plugi                                           |                    |               |                                                                                                    | 2012-9-4 15:17  | 3486C868 |
| E:\hxr2012\DUR光盘资料\3900系列2.5刻录光盘中文<br>\system32\Dvr0cx02.ocx | CU1.1\4.IE端>       | regsvr32 ,    | ∕u c:\window                                                                                                    |                 |          |
|                                                              |                    |               |                                                                                                    |                 |          |
| RegSvr32                                                     |                    |               |                                                                                                    |                 |          |
| e: W                                                         | rindows\system32\] | Dvr0ex02. oex | 中的 DllVnregist                                                                                                  | erServer 成功。    |          |
|                                                              |                    | 确定            | Annual Annual Annual Annual Annual Annual Annual Annual Annual Annual Annual Annual Annual Annual Annual Annual |                 |          |
|                                                              |                    |               |                                                                                                    | ▼               |          |